# Reference Guide - iAnalyzeREI for Real Estate Professionals

iAnalyzeREI is a specialized software that allows you to perform a detailed profitability analysis of a residential or commercial building. This guide shows, with a report, the type of information you can get and modify the settings to achieve the desired result. Happy reading!

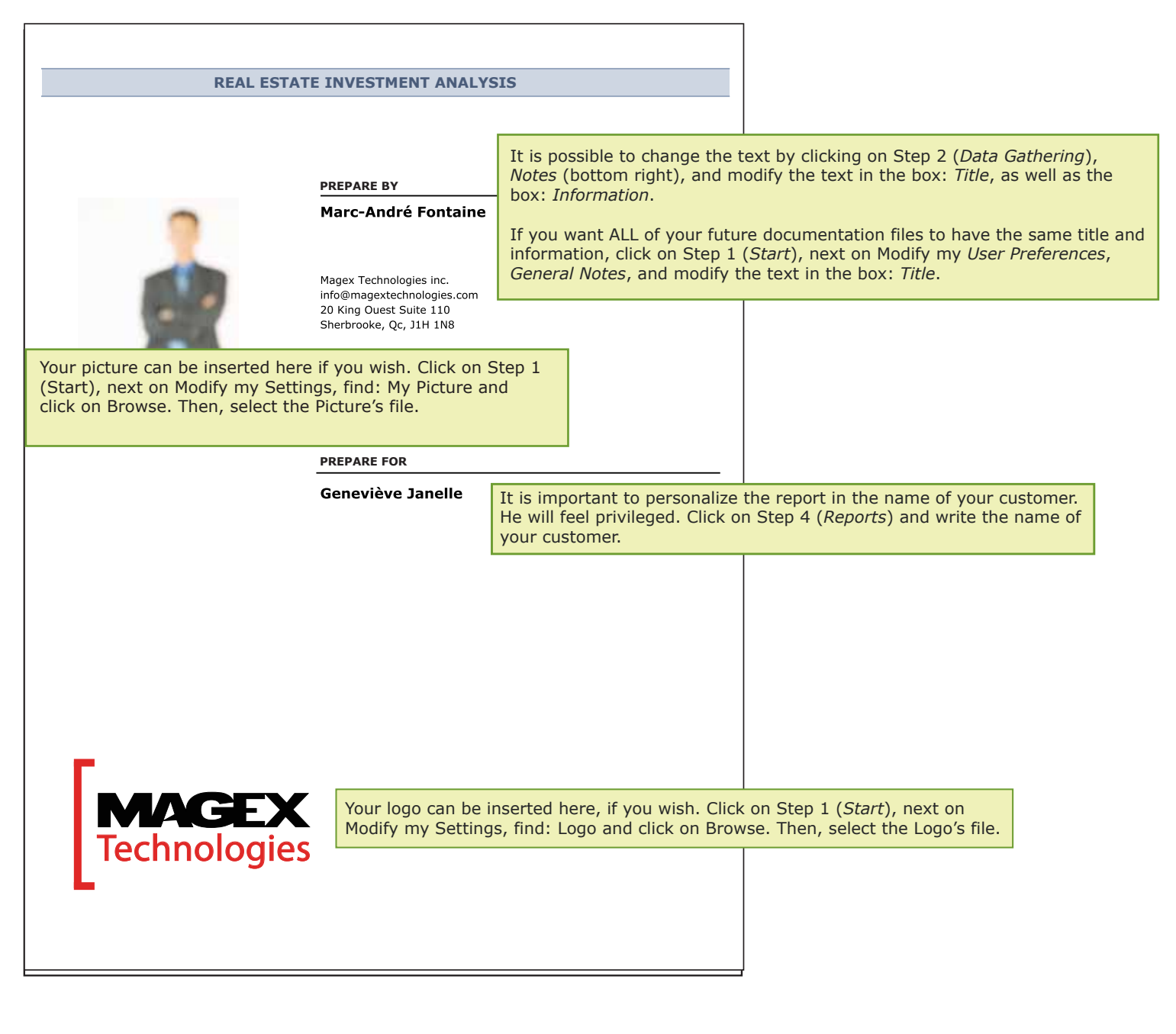

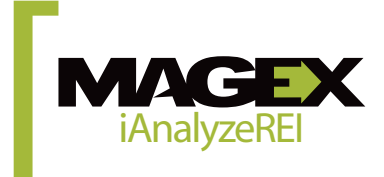

All pages of the report are not required. It is up to you to select the ones that interest you in Step 4 *Report*. This one, for example, can have the property in question to allow your client of contextualize your analysis with the general appearance of the property and the environment which surrounds it.

To choose the picture that appears here, click on Step 2 (*Data Gathering*), next on Pictures and click on Browse. Then, select the file containing the building's picture. Check the box: Use this picture on the cover page to indicate this is the picture you have selected to appear on the reports.

The valid files formats are: \*.JPG, \*.PNG, \*.GIF

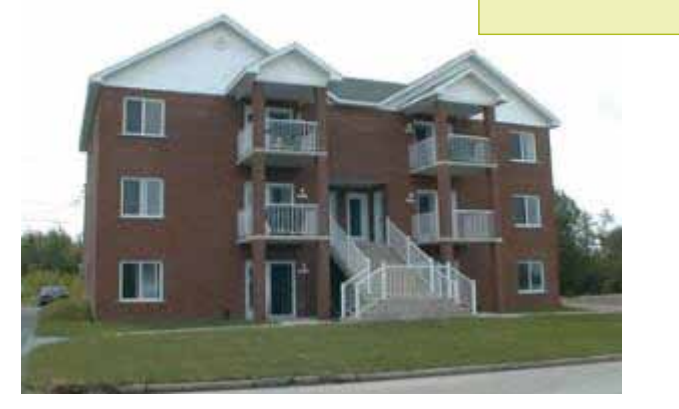

# 795 Mountain Road Stowe, Vermont, 05672

In order to complete this information, click on Step 2 (*Data Gathering*), then on *Address*.

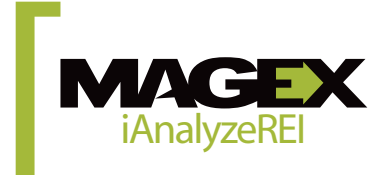

The summary is one of the most frequently used pages. It provides an overall picture of the profitability of the building.

|                                                            |                                                                      |                                          |                                               | Summary                                                                               | To select<br>next on F<br>picture o<br>indicate t          | the picture the Photos and the final the building. the building that this is the | nat appears here, click on Si<br>en click on ( <i>Browse</i> ) and se<br>. Check the box Use this pic<br>e picture you want to appea | tep 2, ( <i>Data Gat</i><br>lect the file conta<br>ture on the Cove<br>r on the Report. | <i>hering</i> )<br>aining the<br>er Page to |
|------------------------------------------------------------|----------------------------------------------------------------------|------------------------------------------|-----------------------------------------------|---------------------------------------------------------------------------------------|------------------------------------------------------------|----------------------------------------------------------------------------------|----------------------------------------------------------------------------------------------------|-----------------------------------------------------------------------------------------|---------------------------------------------|
|                                                            | Authori                                                              | ized License to Ma                       | igex Techno<br>02/04                          | ologies inc Magex Technolo<br>/2007                                                   | ogies inc.                                                 |                                                                                  |                                                                                                    |                                                                                         |                                             |
|                                                            |                                                                      |                                          | Acquisit                                      | tion Costs                                                                            |                                                            |                                                                                  |                                                                                                    |                                                                                         |                                             |
|                                                            |                                                                      |                                          | Land<br>Building<br><b>Total</b>              |                                                                                       |                                                            | \$42,900.00<br>\$243,100.00<br><b>\$286,000.00</b>                               | To modify this information <i>Acquisition Fees</i> .                                                                                 | n, click on Step 2                                                                      | .,                                          |
|                                                            | in                                                                   |                                          | Market V                                      | 'alue                                                                                 |                                                            | \$299,000.00                                                                     | Please note that the Loan<br>Premium tax, Compensati<br>automatically calculated a<br>Payment.<br>In order to voluntarily mo         | Insurance Prem<br>on Tax and Fees<br>according to the l<br>dify these amou              | ium,<br>are<br>Down<br>nts,                 |
| Income and Expense                                         | s                                                                    |                                          | Financia                                      | al Ratios (according to A                                                             | cquisition Cost)                                           |                                                                                  | uncheck the Automatic Ca                                                                                                    | alculation box in                                                                       | this                                        |
| Gross Op. Income<br>Vacancy and Credits<br>Expenses        |                                                                      | \$33,780.00<br>\$1,013.40<br>\$12,405.00 | Effective<br>Net Rent<br>Average<br>Operating | Gross Rent Multiplier (GRM<br>Multiplier (NRM)<br>Unit Price<br>g Expense Ratio (OER) | )                                                          | 8.87<br>14.25<br>\$48,620.00<br>37.74 %                                          | window.<br>You can also choose to inc                                                                                                | clude the Acquisi                                                                       | tion                                        |
| Cash Flow                                                  |                                                                      |                                          | Loan to \                                     | /alue Ratio (LVR)                                                                     |                                                            | 72.22 %                                                                          | cost in the performance re                                                                                                    | eview. Then go t                                                                        | o step 2                                    |
| Net Operating Income                                       |                                                                      | \$20,361.60                              | Break Ev                                      | en Ratio                                                                              |                                                            | 85.54 %                                                                          | Data Input, Cost & Finance                                                                                                    | ing, and tick the                                                                       | box                                         |
| Debt Service                                               |                                                                      | \$16,584.36                              | Capitaliza                                    | ation Rate                                                                            |                                                            | 7.02 %                                                                           | Include Acquisition Cost.                                                                                                    |                                                                                         |                                             |
| Cash Flow (Before Ta                                       | ixes)                                                                | \$3,777.24                               | Annual A                                      | ppreciation                                                                           |                                                            | 2.00 %                                                                           |                                                                                                    |                                                                                         |                                             |
| Total of Equity (Principa                                  | al Payment)                                                          | \$3,818.24                               | Cash on                                       | Cash Return                                                                           |                                                            | [                                                                                |                                                                                                    |                                                                                         |                                             |
| Appreciation                                               |                                                                      | \$7,595.48                               | Bef                                           | ore Equity<br>er Equity (Principal Payn                                               | nent)                                                      | 5.43 %<br>10.77 %                                                                | Refer to Step 3 to learn t                                                                                                    | he acceptable                                                                           |                                             |
| Cash Flow + Cap. + A                                       | Appreciation                                                         | \$26,575.48                              | Aft<br>†Not cons                              | er Equity and Appreciation idering non-financed acq. fees                             | on<br>nor fixed expenses                                   | 37.32 %                                                                          | ratio values.                                                                                                    |                                                                                         |                                             |
| Down Payment and                                           | Financing                                                            |                                          |                                               |                                                                                       |                                                            |                                                                                  |                                                                                                    |                                                                                         |                                             |
| Down Payment                                               | \$71,500.00                                                          | )                                        |                                               |                                                                                       |                                                            |                                                                                  |                                                                                                    |                                                                                         |                                             |
| Mortgage # 1<br>Length<br>Interest Rate<br>Term<br>Payment | <b>\$214,500.0C</b><br>300 month<br>6.00 %<br>60 month<br>\$1,382.0: | )<br>5<br>6<br>3                         |                                               | In order to hav<br>value that will<br>( <i>Data Gatherir</i><br>space occupied        | ve the numb<br>be occupied<br>ng), next on<br>d by the owr | pers add-up, y<br>I by the owner<br><i>Homeowner.</i><br>her in the box          | rou must indicate the rent<br>r by clicking on Step 2<br>Add the rent value of the<br>next to: <i>Rent</i> .                         |                                                                                         |                                             |
|                                                            |                                                                      |                                          |                                               |                                                                                       |                                                            |                                                                                  |                                                                                                    | -                                                                                       |                                             |

## **Down Payment**

In order to modify this information, click on Step 2, *Cost and Financing* and then modify the information next to *Down payment*. You can choose to enter the Down Payment in as a percentage or monetary value by clicking on the little circle. For more details, consult the *Finance page*.

### Mortgage

To modify this information, click on Step 2, *Cost and Financing* and modify the information under *Mortgages List*.

Click on the Mortgage (the amount of payments for example), then click on Save when the modifications are done.

To add an additional mortgage, click on *Add* in the *Cost and Financing* window next to: Mortgages List.

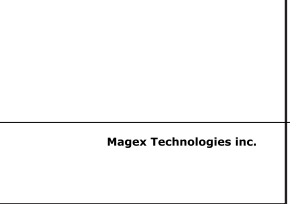

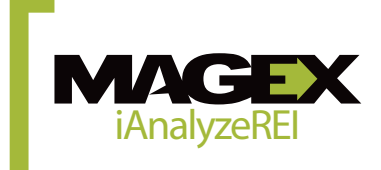

The property detail is the descriptive card of the property. It may be that your source have omit to transmit certain information. Note that the items listed in this sheet is for guidance only and do not affect your analysis. This file is optional, although it provides useful information to the interlocutor.

| Desc<br>Authorized License to Mag                                                                                                    | criptive Card<br>ex Technologies inc Magex Technolo<br>02/04/2007                                                                                                    | ogies inc.                                                                                                    |                                                  | To modify these information, Click on Step 2 ( <i>Data Gathering</i> ), then on Property Details, and alter the information in the Legal part of this page. |
|----------------------------------------------------------------------------------------------------|----------------------------------------------------------------------------------------------------|----------------------------------------------------------------------------------------------------|--------------------------------------------------|----------------------------------------------------------------------------------------------------|
|                                                                                                    | Property Details<br>Year Built<br>Property Type<br>Total Units<br>Nb of Levels Above Ground<br>Nb of Basement Levels<br>Zoning Type                                                                                                    | 1986<br>6<br>1<br>1<br>Residential                                                                                                    |                                                  |                                                                                                    |
|                                                                                                    | Reference Number<br>Registration Division<br>Lot<br>Certificate of Location<br>Building Dimensions                                                                                                    | 0.00 × 0.00                                                                                                    |                                                  | To modify this information, Click on Step 2<br>( <i>Data Gathering</i> ), then on <i>Property</i><br><i>Details</i> , and alter the information in the      |
| 795 Mountain Road<br>Stowe<br>05672                                                                                                    | Building Area<br>Lot Dimensions<br>Lot Area<br>Municipal Assessment                                                                                                    | 0.00 sq. ft.<br>0.00 x 0.00<br>0.00 sq. ft.<br>2005                                                                                                    |                                                  |                                                                                                    |
| Pot. Gr. Income Oper. Expenses Net Op. Income   \$33,780.00 \$12,405.00 \$21,375.00   List Price Payment Type Balance                                                             | Land<br>Improvement<br>Total                                                                                                    | \$42,31<br>\$204,62<br>\$246,93                                                                                                    | 0.00<br>4.00<br>4.00                             |                                                                                                    |
| To modify these information, Click<br>on Step 2 ( <i>Data Gathering</i> ), then<br>on <i>Property Details</i> , and alter the<br>information in the Listing part of<br>this page. | Property Details<br>Foundation<br>Frame<br>External Facing<br>Windows<br>Heating Paid By<br>Floors<br>Subfloors<br>Walls<br>Hot-Water Tank<br>Wash./Dryer Outlets<br>Fire Protection<br>Laundry<br>Parking<br>Outdoor Outlets<br>Water<br>Conveniences<br>Parking<br>Site Influence | concrete<br>shingle<br>double<br>Tenant<br>Yes<br>No<br>0 Int. 8 Ext.<br>No<br>Public<br>Television Cable<br>Play Ground<br>Paving Stone<br>Dead-End<br>Services Proximit | y                                                | information, click on Step 2<br>athering), then on Property Details, and<br>information in the Municipal Assessment<br>his page.                            |
| Registered Broker                                                                                                    | To modify these<br>( <i>Data Gathering</i> )<br>alter the text in<br>ment in the Listi                                                                                                    | information,<br>), then on Pro<br>the box: Info<br>ng part of thi                                                                                                    | Click on S<br>operty Det<br>rmation &<br>s page. | tep 2<br>tails, and<br>Appoint-                                                                                                    |
|                                                                                                    |                                                                                                    |                                                                                                    |                                                  |                                                                                                    |

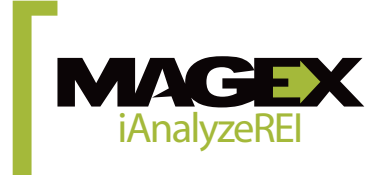

The terms and conditions of leases are available only if you enter detailed leases. This section of the report provides clarify the different elements clearly identifying what apartments are more or less profitable than others.

If you analyze a commercial or semi-commercial building, be sure to specify it when creating the analysis. So you'll access to commercial parameters detailed in section leases as the cost per square foot.

To add a lease, click on Step 2 (Data Gathering), next on Lease. Click on Add for each new apartment.

To save time, you can create a lease for a specific category (e.g. 3<sup>1/2</sup>, 4<sup>1/2</sup> or  $5^{1/2}$ ), indicate the lease type then click on *Copy* to multiply it.

L.

# ases Terms and Conditions

795 Mountain Road, Stowe (Vermont), 05672 ized License to Magex Technologies inc.. Magex Technologies inc. 02/04/2007

> Check the services included in the price of the rent (boxes to check below)

|     |       |   |       |          | In    | clud    | ed S | ervio | ces    |             |     | ]            |                |     |             |         |             | rent (boxes to check b | pelow) |      |             |
|-----|-------|---|-------|----------|-------|---------|------|-------|--------|-------------|-----|--------------|----------------|-----|-------------|---------|-------------|------------------------|--------|------|-------------|
|     |       |   | iting | ctricity | Water | ter Tax | ndry | king  | nished | f Furnished | age |              | iority (month) | ant | iewed Lease | . Owner | it Increase |                        |        | Rent |             |
| Apt | Rooms |   | Hea   | Elec     | Hot   | Wat     | Lau  | Parl  | Fun    | Hali        | Gar | End of Lease | Ser            | Vac | Rer         | Ő       | Ren         | Tenant / Comment       | Mon    | thly | Yearly      |
| 1   | 2 br  | - | -     | -        | -     | х       | -    | -     | -      | -           |     | 01/01/1900   | 0              | -   | -           | -       | 2.00 %      | Julie Brown            | \$49   | 0,00 | \$5 880,00  |
| 2   | 1 br  | - | -     | -        | -     | х       | -    | -     | -      | -           |     | 01/01/1900   | 0              | -   | -           | -       | 2.00 %      | John Ricards           | \$39   | 7,00 | \$4 764,00  |
| 3   | 2 br  | - | -     | -        | -     | х       | -    | -     | -      | -           |     | 01/01/1900   | 0              | -   | х           | -       | 2.00 %      | James Laceter          | \$59   | 0,00 | \$7 080,00  |
| 4   | 3 br  | - | -     | -        | -     | х       | -    | -     | -      | -           |     | 01/01/1900   | 0              | -   | -           | -       | 2.00 %      | Roger Mackee           | \$53   | 6,00 | \$6 432,00  |
| 5   | 2 br  | - | -     | -        | -     | х       | -    | -     | -      | -           |     | 01/01/1900   | 0              | -   | -           | -       | 2.00 %      | Benjamin Watson        | \$40   | 2,00 | \$4 824,00  |
| 6   | 3 br  | - | -     | -        | -     | х       | -    | -     | -      | -           |     | 01/01/1900   | 0              | -   | x           | -       | 2.00 %      | Alice Torres           | \$35   | 0,00 | \$4 200,00  |
|     |       | • |       |          |       |         |      |       |        |             |     |              |                |     |             |         |             |                        | \$2 76 | 5,00 | \$33 180,00 |

Т

Once the lease is created, you can specify its new features and parameters:

- Click on the lease to modify in the List of leases.
- Complete the requested information.
- Tick services that are included in the rent.

To enter the 1/2, click on Add 1/2, next to the box Number of rooms in the detailed lease form.

# Seniority

It can be useful to show the seniority of the tenants in some cases, if you withhold the information. Example: If the tenants are stable, this can be an advantage because they are easier to manage. If there is a frequent change in tenants, this also can be an advantage because the price of the rent can be increased significantly.

# **Live-in Homeowner**

Check the box Homeowner in the apartment where the buyer will be living if the owner wishes to reside in the building.

### Increase

The increase will take effect as soon as the Lease end date has been reached. It will be visible in the financial forecast.

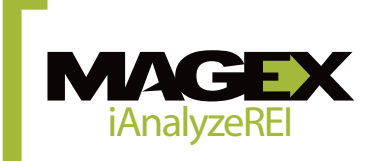

The financial analysis shows the data used for the calculation of profitability.

# Financial Analysis

#### 795 Mountain Road, Stowe (Vermont) , 05672 Authorized License to Magex Technologies inc.. Magex Technologies inc. 02/04/2007

| ncome                               |          | Monthly    | Annually    |
|-------------------------------------|----------|------------|-------------|
| 1 x 1 br                            |          | \$397.00   | \$4,764.00  |
| 3 x 2 br                            |          | \$1,482.00 | \$17,784.00 |
| 2 x 3 br                            |          | \$886.00   | \$10,632.00 |
| Garage                              | _        | \$50.00    | \$600.00    |
| Potential Gross Income (PGI)        |          | \$2,815.00 | \$33,780.00 |
| acancy and Credits                  | % of PGI | Monthly    | Annually    |
| Vacancy Rate                        | 1.00 %   | \$28.15    | \$337.80    |
| Bad Debt                            | 2.00 %   | \$56.30    | \$675.60    |
| Effective Gross Income (EGI)        | -        | \$2,730.55 | \$32,766.60 |
| xpenses                             | % of EGI | Monthly    | Annually    |
| Municipal Tax                       | 5.48 %   | \$149.58   | \$1,795.00  |
| School Tax                          | 3.05 %   | \$83.17    | \$998.00    |
| Insurance                           | 2.34 %   | \$63.92    | \$767.00    |
| Electricity                         | 5.33 %   | \$145.42   | \$1,745.00  |
| Heating                             | 7.63 %   | \$208.33   | \$2,500.00  |
| Maintenance                         | 2.29 %   | \$62.50    | \$750.00    |
| Lawn - Snow Clearing                | 1.22 %   | \$33.33    | \$400.00    |
| Maintenance - Repairs               | 4.43 %   | \$120.83   | \$1,450.00  |
| Management                          | 3.97 %   | \$108.33   | \$1,300.00  |
| Others                              | 1.07 %   | \$29.17    | \$350.00    |
| Savings                             | 1.07 %   | \$29.17    | \$350.00    |
| Total of Expenses                   | 37.86 %  | \$1,033.75 | \$12,405.00 |
| ash Flow                            |          |            | Annually    |
| Net Operating Income                |          |            | \$20,361.60 |
| Debt Service                        |          | -          | \$16,584.36 |
| Cash Flow (Before Taxes)            |          |            | \$3,777.24  |
| Total of Equity (Principal Payment) |          | +          | \$3,818.24  |
| Cash Flow + Equity                  |          |            | \$7,595.48  |
| Appreciation                        |          | +          | \$18,980.00 |
| Cash Flow + Cap. + Appreciation     |          |            | \$26,575.48 |

## **Total of equity (Principal Payment)**

A total of mortgage payments paid in the first year considering only the equity. It is important to consider the equity because it is money that still belongs to the owner even if this amount has been paid to the bank. When the building is sold, the paid equity will be given back to the owner (supposing the building will be sold for the same price the owner once paid).

It's as though the owner was simply depositing money in a savings account with each mortgage payment. The owner is therefore accumulating assets.

#### **Potential revenue**

Represents the maximum revenue that may be generated for the building if all the tenants pay their rent on time and if there are no vacant units.

> Even if the Building hasn't had a vacant unit in years, it is important to specify here a Vacancy Rate since the banker will consider it regardless.

> We recommend you use the vacancy rates according to your building's sector. This way you will appear much more professional in the eyes of a banker.

In order to modify this information, click on Step 2, then on *Income*, and locate the section: *Vacancy and Credits*.

#### **Net Revenue**

Potential Revenue – Vacancies and Bad Debt – Expenses.

#### **Debt Service**

Total of mortgage payments paid during the first year (principle + interests)

#### **Property Appreciation**

The building gains value each year as time passes by, the owner never has to invest an additional amount.

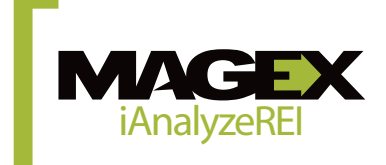

nologies inc.

This page report represents financial data as graphs where the percentage refers to the portion of income of the building that used to pay the expense. The visual appearance and professional approach of this page are often appreciated.

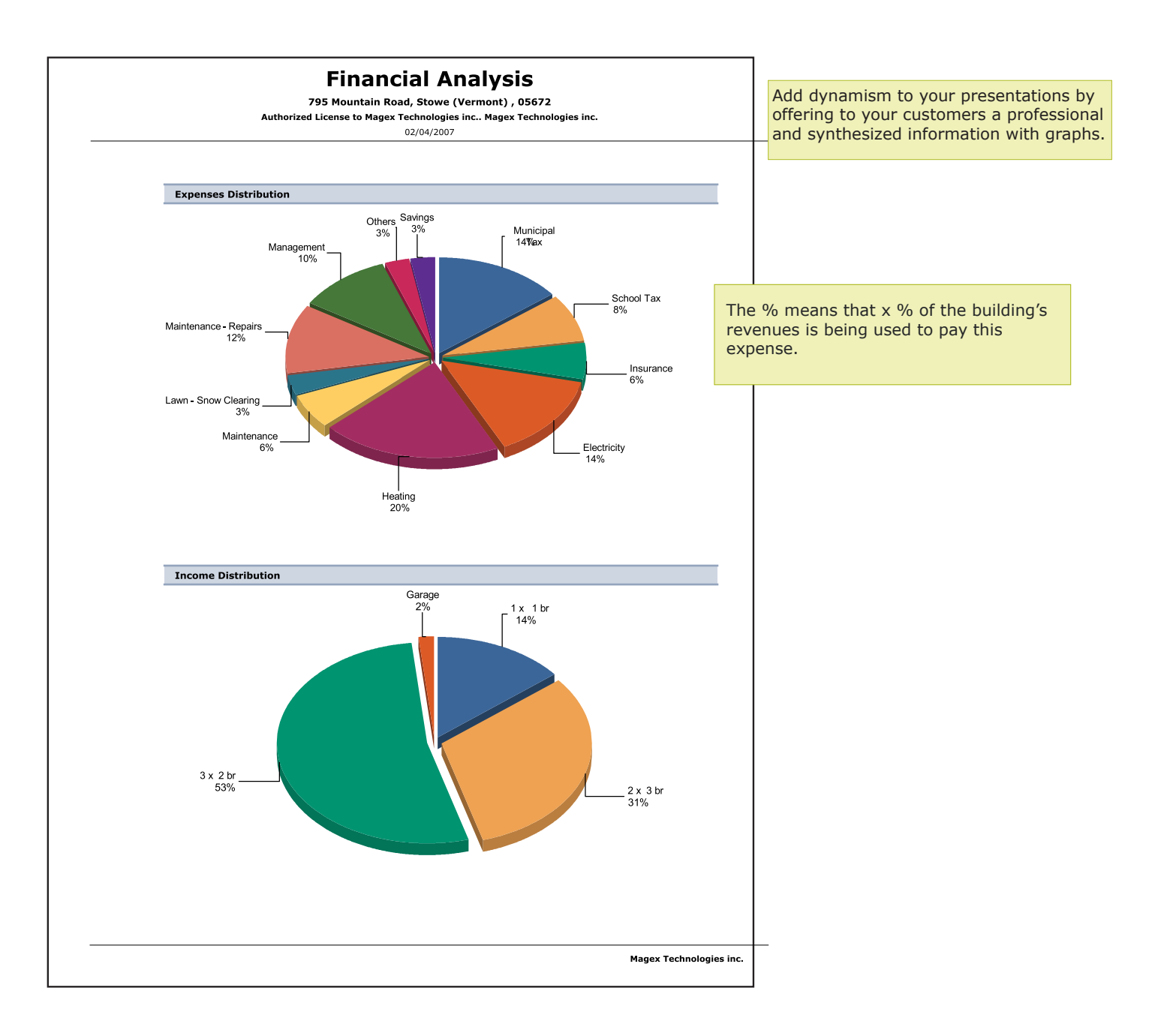

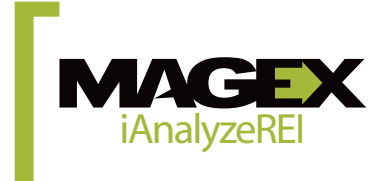

iAnalyzeREI allows you to test different funding scenarios based on the amount or percentage of down payment as well as whether or not to loan insurance from CMHC. For more details on how to compare scenarios, refer to the *Compare* page

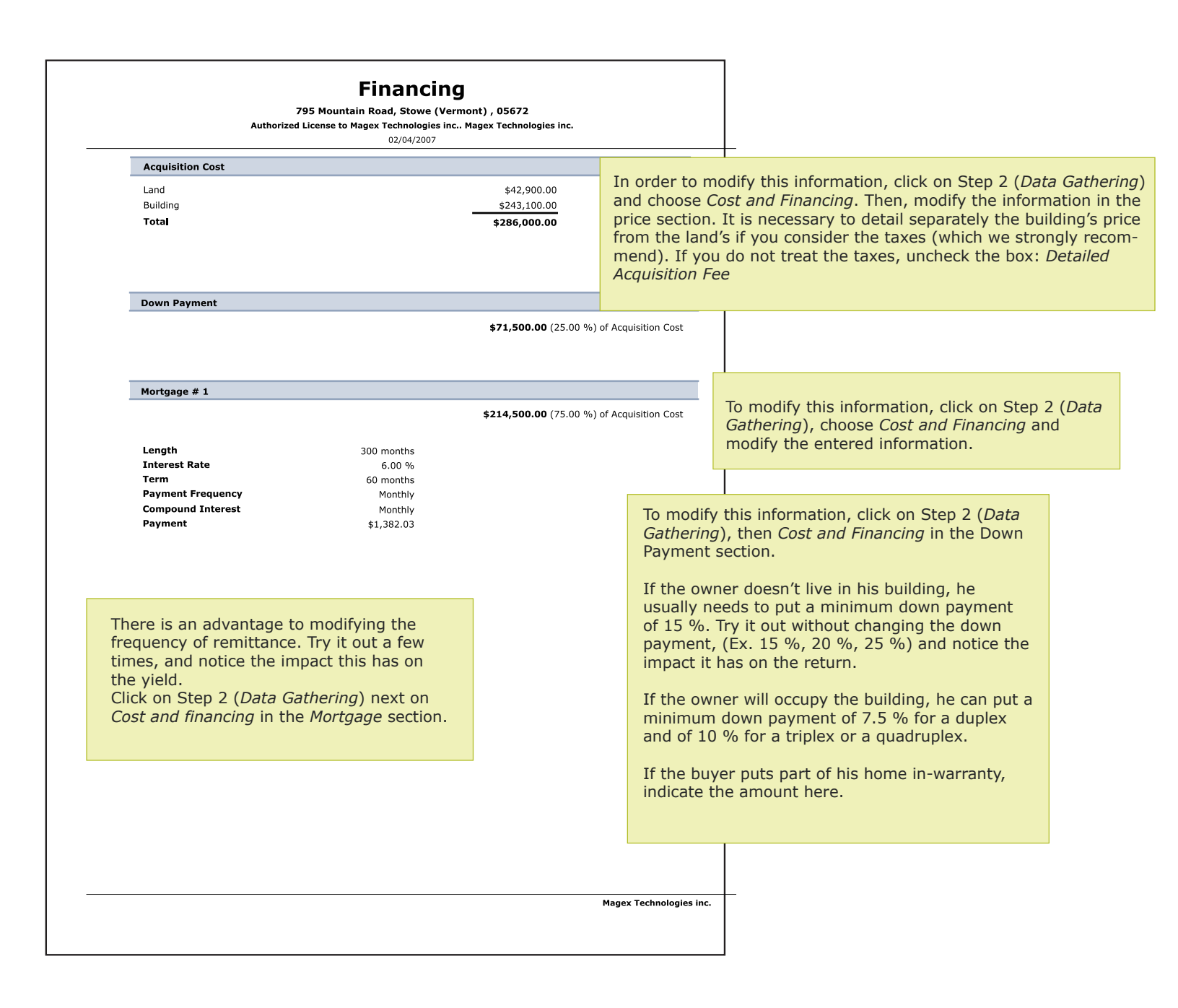

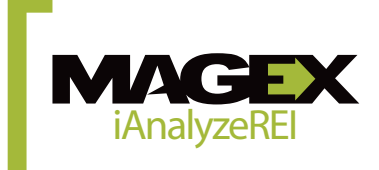

Here is the famous analysis of profitability. iAnalyzeREI considers over 15 different ratios, however, some are more used and more useful than others. In the software, you have access to the definition of ratios when you hover your mouse over Acronym left. You can also get the list of definitions in step 4 *Report*. Customize your reports by selecting the ratios that will be displayed by clicking on *Preferences* and select *Profitability Analysis* 

#### **Profitability Analysis** 795 Mountain Road, Stowe (Vermont) , 05672 The amount that appears in the Cost and Authorized License to Magex Technologies inc., Magex Technologies inc. 02/04/2007 Financing window in the box: Fair Market Value. Financial Ratios (After 1 year) Acauisition Cost Market Value Normally, the Fair Market Value should be \$286.000.00 \$299.000.00 equal to the amount in Acquisition Fee, Effective Gross Rent Multiplier (GRM) 8.87 9.28 unless the buyer cuts a deal, and that the Net Rent Multiplier (NRM) 14.25 14.90 price he is about to pay is much lower than Average Unit Price \$48,620.00 \$50,830.00 the actual building's value. In a case like Operating Expense Ratio (OER) 37.74 % 37.74 % this, insert the building's value in the box: Fair Market Value. Loan to Value Ratio (LVR) 72.22 % 69.08 % Debt Coverage Ratio (DCR) 1.23 1.23 Break Even Ratio 85.54 % 85.54 % Capitalization Rate 7.02 % 6.71 % Internal Rate of Return (year 5) 15.80 % 15.80 % Cash on Cash Return Please note that the calculations in this section were 5.43 % produced considering the building gains value during the **Before Equity** 5.43% first year (Appreciation) : After Equity (Principal Payment) 10.77 % 10.77% The building's value = acquisition fee + Appreciation After Equity and Appreciation 37.32% 37.32 % Financial Ratios (At Year 0) Acquisition Cost Effective Gross Rent Multiplier (GRM) 8.73 Net Rent Multiplier (NRM) 14.05 Refer to Step 3 to learn the Average Unit Price \$47,666.67 acceptable ratio values. RATIOS Loan to Value ratio: Part of the building belongs These ratios do not consider the rent increase taking effect to creditors. during the ongoing year, opposite from the ratios above. Break even ratio: This section calculates certain ratios without taking into consid-This ratio indicates the level of necessary eration that the building will acquire value: occupation needed to face the financial and Building's value = Acquisition Fee

Magex Technologies inc.

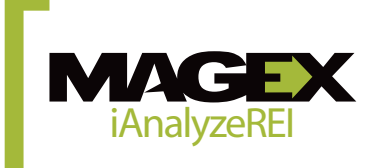

Cash on Cash Return of the down payment: A portion of the Down Payment that the owner will get in return after the first year of exploita-

tion.

make a profit.

Price per Unit:

Often called Rent, this amount indicates the average price per unit, (building's value after the first year of exploitation / number of units).

exploitation obligations. In this case, if the building is occupied above 75%, the owner will

†Not

Intelligent analysis in step 3 Revision can double check your analysis to ensure that the ratios and miscellaneous expenses are within normal values considered by financial institutions for a loan. You can choose whether to include this page in your report in step 4 *Report, Audit of the analysis*.

|                                                                                                    | 79<br>Authorized I                | 95 Mountain Road, Stowe<br>License to Magex Technologi<br>02/04/200 | e (Vermont) ,<br>es inc Magex<br>7 | 05672<br>Technologies in                                                 | пс.                                                                                                    |     | Use this report to verify if your buildi analysis has been done properly and                            | ng's<br>to |
|----------------------------------------------------------------------------------------------------|-----------------------------------|---------------------------------------------------------------------|------------------------------------|--------------------------------------------------------------------------|----------------------------------------------------------------------------------------------------|-----|----------------------------------------------------------------------------------------------------|------------|
| atios (Acco                                                                                                    | ord. to Market Value \$299,000.   | .00)                                                                |                                    |                                                                          |                                                                                                    |     | see if it represents a good buy.                                                                        |            |
| Result                                                                                                    |                                   | Margin                                                              | Value                              | Details                                                                  |                                                                                                    |     |                                                                                                    |            |
| (Marning                                                                                                    | Cash on Cash Return (ConC)        | Around 10%                                                          | 5.43%                              | Represents the<br>be compared t<br>mutual fund in                        | e down payment's output. (May<br>to the output of a stock or a<br>nvestment.)                                     |     |                                                                                                    |            |
| Excellent                                                                                                    | Debt Coverage Ratio               | Higher than 1.20                                                    | 1.23                               | Indicates if the<br>a financial inst<br>than 1.20, the<br>chances of bei | e financing will be approved by<br>titution. The higher the ratio is<br>a more the financing has<br>ing accepted. |     | This part provides a brief ratio description which will help you                                        |            |
| Content Excellent                                                                                                    | Loan to Value Ratio (LVR)         | Between 75% and 100%                                                | 69.08%                             | Indicates the p<br>cost that is fin<br>(after the first                  | percentage of the property's<br>nanced by external creditors<br>t year.)                                          |     | distinguish different items. In<br>order to include this page in you<br>reports or not, refer to Step 4 | r          |
| Scellent Excellent                                                                                                    | Operating Expenses Ratio<br>(OER) | Between 37% and 45%                                                 | 37.74%                             | Part of the inco<br>expenses. Not<br>of the tenant                       | come being used to pay the<br>te: The heating is at the charge                                                    |     | ( <i>Reports</i> ) and check Revision                                                                   |            |
| Contemporation Contemporation Contemporatin Contemporation Contemporation Contemporation Contemp | Break Even Ratio (BER)            | Lower than 100%                                                     | 85.54%                             | The property r<br>percentage in<br>profit nor loss.                      | must at least be occupied to this<br>order for it to generate neither                                             |     |                                                                                                    |            |
| perating E                                                                                                    | xpenses                           |                                                                     |                                    |                                                                          |                                                                                                    |     |                                                                                                    |            |
| Result                                                                                                    |                                   | Margin                                                              | Value                              | Details                                                                  |                                                                                                    |     |                                                                                                    |            |
| A Warning                                                                                                    | Municipal Tax - School Tax        | Between 13% and 20%                                                 | 8.53 %                             |                                                                          |                                                                                                    |     |                                                                                                    |            |
| (Marning                                                                                                    | Electricity                       | Between 12% and 23%                                                 | 5.33 %                             | Depends on th<br>payment for th<br>tenant)                               | ne person in charge of the<br>he heating expenses (owner or                                                       |     |                                                                                                    |            |
| (Marning                                                                                                    | Heating - Others                  | Between 1 and 5 $\%$                                                | 8.70 %                             |                                                                          |                                                                                                    |     |                                                                                                    |            |
| Excellent                                                                                                    | Insurance                         | Between 2% and 4%                                                   | 2.34 %                             |                                                                          |                                                                                                    |     |                                                                                                    |            |
| Excellent                                                                                                    | Maintenance                       | Between 2% and 5%                                                   | 2.29 %                             |                                                                          |                                                                                                    |     |                                                                                                    |            |
| Excellent                                                                                                    | Maintenance - Repairs             | Between 4% and 10%                                                  | 4.43 %                             | May vary acco<br>property, the a                                         | ording to the state of the age, etc.                                                                              |     |                                                                                                    |            |
| C Excellent                                                                                                    | Management                        | Between 3% and 7%                                                   | 4.00 %                             | Make sure you<br>the property is<br>(the banker wi                       | u enter service charges even if<br>s managed by the owner himself<br>ill consider approx. 5%)                     |     |                                                                                                    |            |
| Construction Excellent                                                                                                    | Lawn - Snow Clearing              | Between 0.5% and 2%                                                 | 1.22 %                             |                                                                          |                                                                                                    |     |                                                                                                    |            |
|                                                                                                    |                                   |                                                                     |                                    |                                                                          |                                                                                                    |     |                                                                                                    |            |
|                                                                                                    |                                   |                                                                     |                                    |                                                                          | Magex Technologies in                                                                                             | nc. |                                                                                                    |            |
|                                                                                                    | T                                 | under alter at                                                      |                                    |                                                                          |                                                                                                    |     |                                                                                                    |            |
|                                                                                                    | To correct an amo                 | ount, click on the                                                  | e term to                          | C                                                                        |                                                                                                    |     |                                                                                                    |            |
|                                                                                                    | moully. (Ex. CIICK                | on « managem                                                        | ent » to                           | ~ ~                                                                      |                                                                                                    |     |                                                                                                    |            |
|                                                                                                    | correct the amour                 | it inscribed in tr                                                  |                                    | ye-                                                                      |                                                                                                    |     |                                                                                                    |            |
|                                                                                                    | ment rees expens                  | es). Click on Ste                                                   | ep 3 (An                           | aiysis                                                                   |                                                                                                    |     |                                                                                                    |            |
|                                                                                                    | verification).                    |                                                                     |                                    |                                                                          |                                                                                                    |     |                                                                                                    |            |

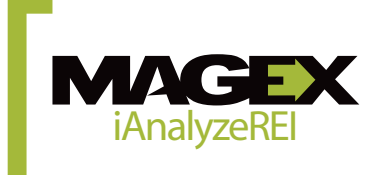

If there is some information in the report you'd rather not display, refer to the user *Preferences* and select *Financial Forecast*.

The Income and Expenses increase each year according to the Growth Rate specified in the *Analysis Parameters* and according to the rent increases specified in the *Leases* window

| e expenses include all acquisition         | Finan<br>Gees 795 Mountain | Road, Stowe (Vermont)    | , 05672             |                   |                   |
|--------------------------------------------|----------------------------|--------------------------|---------------------|-------------------|-------------------|
| he first vear.                             | Authorized License to Mag  | ex Technologies inc Mage | x Technologies inc. |                   |                   |
|                                            |                            | 02/04/2007               |                     |                   |                   |
|                                            | From Mar 01, 2007          | From Mar 01, 2008        | From Mar 01, 2009   | From Mar 01, 2010 | From Mar 01, 2011 |
|                                            | To Feb 29, 2008            | To Feb 28, 2009          | To Feb 28, 2010     | To Feb 28, 2011   | To Feb 29, 2012   |
| Income and Expenses                        |                            |                          |                     | ,                 |                   |
| Potential Gross Income                     | \$33,890.60                | \$34,568.41              | \$35,259.79         | \$35,964.97       | \$36,684.29       |
| Effective Gross Income                     | \$32,873.88                | \$33,531.36              | \$34,202.00         | \$34,886.03       | \$35,583.76       |
| Operating Expenses                         | \$12,405.00                | \$12,653.10              | \$12,906.16         | \$13,164.29       | \$13,427.57       |
| Net Operating Income                       | \$20,468.88                | \$20,878.26              | \$21,295.83         | \$21,721.74       | \$22,156.19       |
| Debt Service                               | \$16,584.36                | \$16,584.36              | \$16,584.36         | \$16,584.36       | \$16,584.36       |
| Cash Flow (before Taxes)                   | \$3,884.52                 | \$4,293.90               | \$4,711.47          | \$5,137.38        | \$5,571.83        |
| Financing                                  |                            |                          |                     |                   |                   |
| Principal Payment                          | You may deduct each y      | year a 4% deprec         | iation expense for  | the building      | \$4,851.01        |
| Mortgage Interest                          | you own, as if it was a    | disbursement. Bu         | ut remember that    | the first 7       | \$11,733.35       |
| Mortgage Balance                           | year, this depreciation    | expense will be o        | nly partly deducti  | ble, that is 🛛 🖇  | \$192,904.07      |
| Profitability (Accord. to Market Value)    | 2%.                        |                          |                     |                   |                   |
| Gross Rent Multiplier (GRM)                |                            |                          |                     |                   | 9.28              |
| Net Rent Multiplier (NRM)                  | 14.90                      | 14.90                    | 14.90               | 14.90             | 14.90             |
| Operating Expenses Ratio (OER)             | 37.74 %                    | 37.74 %                  | 37.74 %             | 37.74 %           | 37.74 %           |
| Loan to Value Ratio (LVR)                  | 69.08 %                    | 66.42 %                  | 63.76 %             | 61.10 %           | 58.43 %           |
| Debt Coverage Ratio (DCR)                  | 1.23                       | 1.26                     | 1.28                | 1.31              | 1.34              |
| Break Even Ratio (BER)                     | 85.54 %                    | 84.58 %                  | 83.64 %             | 82.72 %           | 81.81 %           |
| Capitalization Rate (Cap Rate)             | 6.71 %                     | 6.71 %                   | 6.71 %              | 6.71 %            | 6.71 %            |
| Market Value of Property per apartment     | \$50,830.00                | \$51,846.60              | \$52,883.53         | \$53,941.20       | \$55,020.03       |
| Property Value (Annual Appreciation 2.00%) | \$304,980.00               | \$311,079.60             | \$317,301.19        | \$323,647.22      | \$330,120.16      |
| Net Present Value of the Cash Flow         | \$3,735.12                 | \$3,969.95               | \$4,188.48          | \$4,391.45        | \$4,579.64        |
| Cash on Cash Return (before Eq.)           | 5.43 %                     | 6.01 %                   | 6.59 %              | 7.19 %            | 7.79 %            |
| Cash on Cash Return (after Eq.)            | 10.77 %                    | 11.68 %                  | 12.61 %             | 13.58 %           | 14.58 %           |
| Equity                                     |                            |                          |                     |                   |                   |
| Property Appreciation (Cumulative)         | \$18,980.00                | \$25,079.60              | \$31,301.19         | \$37,647.22       | \$44,120.16       |
| Principal Payment (Cumulative)             | \$3,818.24                 | \$7,871.97               | \$12,175.73         | \$16,744.92       | \$21,595.93       |
| Cash Flow (after Taxes, Cumulative)        | \$3,884.52                 | \$8,178.42               | \$12,889.89         | \$18,027.27       | \$23,599.10       |
| Cumulative Equity                          | \$26,682.76                | \$41,129.99              | \$56,366.82         | \$72,419.41       | \$89,315.19       |
| Cash on Cash Return (Appreciation)         | 37.32 %                    | 57.52 %                  | 78.83 %             | 101.29 %          | 124.92 %          |
|                                            |                            |                          |                     |                   |                   |

Magex Technologies inc.

Indicates the part of the Down Payment that is returned to the investor after the indicated period, supposing the Annual Appreciation entered is correct. It is interesting to observe how much time it will take for the investor to recuperate the whole amount of the Down Payment he invested.

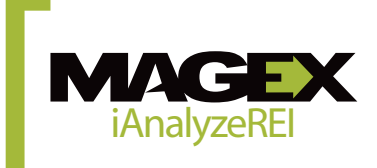

According to the data entered in Step 2 *Entering data, cost and financing, list of mortgages*, iAnalyzeREI calculate the share of principal and interest for future payments.

|                                |                                                    | 795 M<br>Authorized Licen                     | ountain Road, Stow<br>se to Magex Technolo<br>02/04/20 | <b>/e (Vermont) , 05<br/>gies inc Magex Te</b><br>007 | 672<br>chnologies inc. |                   |
|--------------------------------|----------------------------------------------------|-----------------------------------------------|--------------------------------------------------------|-------------------------------------------------------|------------------------|-------------------|
| Мо                             | rtgage                                             |                                               |                                                        |                                                       |                        |                   |
| Am<br>Int<br>Len<br>Ter<br>Pay | ount<br>erest Rate<br>ngth<br>m<br>yment Frequency | \$214,5<br>6.00 %<br>300 m<br>60 mo<br>Monthl | i00.00<br>b<br>onths<br>nths<br>v                      |                                                       |                        |                   |
| ,                              | Data                                               | Doumont                                       | Principal                                              | Interest                                              | Palanco                | Total Inte        |
| 0                              | Date                                               | rayment do oo                                 | +0.00                                                  | the co                                                | 4214 500 00            | Total Inte        |
| 1                              | 01/02/2007                                         | \$0.00                                        | \$0.00                                                 | \$0.00                                                | \$214,500.00           | ¢1.0 <sup>-</sup> |
| 2                              | 01/03/2007                                         | \$1,382.03                                    | \$305.33                                               | \$1,072.50                                            | \$214,150.47           | φ1,07<br>¢2.14    |
| 2                              | 01/05/2007                                         | \$1,302.03                                    | \$312.63                                               | \$1,070.95                                            | \$213,579.59           | #2,14<br>¢2.21    |
| 4                              | 01/06/2007                                         | \$1,302.03                                    | \$314.00                                               | \$1,009.40                                            | \$213,300.70           | \$3,21<br>¢4 79   |
| 5                              | 01/07/2007                                         | \$1,382.03                                    | \$315.77                                               | \$1,007.05                                            | \$213,232.30           | ¢5 34             |
| 6                              | 01/08/2007                                         | \$1,382.03                                    | \$317.35                                               | \$1,064.68                                            | \$212,550.75           | \$6.41            |
| 7                              | 01/09/2007                                         | \$1,382.03                                    | \$318.93                                               | \$1,063,10                                            | \$212,300.51           | \$7.47            |
| 8                              | 01/10/2007                                         | \$1 382 03                                    | \$320.53                                               | \$1,061,50                                            | \$211 979 98           | \$8.53            |
| 9                              | 01/11/2007                                         | \$1.382.03                                    | \$322.13                                               | \$1.059.90                                            | \$211.657.85           | \$9.59            |
| 10                             | 01/12/2007                                         | \$1,382.03                                    | \$323.74                                               | \$1,058.29                                            | \$211.334.11           | \$10.65           |
| 11                             | 01/01/2008                                         | \$1,382.03                                    | \$325.36                                               | \$1,056.67                                            | \$211,008.75           | \$11,71           |
| 12                             | 01/02/2008                                         | \$1,382.03                                    | \$326.99                                               | \$1,055.04                                            | \$210,681.76           | \$12,76           |
| 13                             | 01/03/2008                                         | \$1,382.03                                    | \$328.62                                               | \$1,053.41                                            | \$210,353.14           | \$13,81           |
| 14                             | 01/04/2008                                         | \$1,382.03                                    | \$330.26                                               | \$1,051.77                                            | \$210,022.88           | \$14,87           |
| 15                             | 01/05/2008                                         | \$1,382.03                                    | \$331.92                                               | \$1,050.11                                            | \$209,690.96           | \$15,92           |
| 16                             | 01/06/2008                                         | \$1,382.03                                    | \$333.58                                               | \$1,048.45                                            | \$209,357.38           | \$16,96           |
| 17                             | 01/07/2008                                         | \$1,382.03                                    | \$335.24                                               | \$1,046.79                                            | \$209,022.14           | \$18,01           |
| 18                             | 01/08/2008                                         | \$1,382.03                                    | \$336.92                                               | \$1,045.11                                            | \$208,685.22           | \$19,06           |
| 19                             | 01/09/2008                                         | \$1,382.03                                    | \$338.60                                               | \$1,043.43                                            | \$208,346.62           | \$20,10           |
| 20                             | 01/10/2008                                         | \$1,382.03                                    | \$340.30                                               | \$1,041.73                                            | \$208,006.32           | \$21,14           |
| 21                             | 01/11/2008                                         | \$1,382.03                                    | \$342.00                                               | \$1,040.03                                            | \$207,664.32           | \$22,18           |
| 22                             | 01/12/2008                                         | \$1,382.03                                    | \$343.71                                               | \$1,038.32                                            | \$207,320.61           | \$23,22           |
| 23                             | 01/01/2009                                         | \$1,382.03                                    | \$345.43                                               | \$1,036.60                                            | \$206,975.18           | \$24,26           |
| 24                             | 01/02/2009                                         | \$1,382.03                                    | \$347.15                                               | \$1,034.88                                            | \$206,628.03           | \$25,29           |
| 25                             | 01/03/2009                                         | \$1,382.03                                    | \$348.89                                               | \$1,033.14                                            | \$206,279.14           | \$26,32           |
| 26                             | 01/04/2009                                         | \$1,382.03                                    | \$350.63                                               | \$1,031.40                                            | \$205,928.51           | \$27,36           |
| 27                             | 01/05/2009                                         | \$1,382.03                                    | \$352.39                                               | \$1,029.64                                            | \$205,576.12           | \$28,39           |
| 28                             | 01/06/2009                                         | \$1,382.03                                    | \$354.15                                               | \$1,027.88                                            | \$205,221.97           | \$29,4            |
| 29                             | 01/07/2009                                         | \$1,382.03                                    | \$355.92                                               | \$1,026.11                                            | \$204,866.05           | \$30,44           |
| 30                             | 01/08/2009                                         | \$1,382.03                                    | \$357.70                                               | \$1,024.33                                            | \$204,508.35           | \$31,46           |
|                                |                                                    |                                               |                                                        |                                                       |                        |                   |

It is important to check the current rate with a mortgage loaner. This may have a huge impact on the profit earning and the building's value.

Try many types of payment frequencies. This may increase the yield simply by changing the payment frequency from weekly to monthly.

To add a Mortgage or to modify the details of a Mortgage (Interest Rate, Length...) refer to the *Finances* page in order to find out how to modify this information.

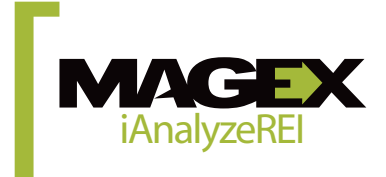

So far, the analysis determined the profitability based on the seller's asking price. So we know the price, but profitability is unknown. The evaluation of the selling price allows the opposite argument: we know the desired profitability by the investor, but it is not the price he would pay to get the building. This document may be useful in between other negotiations with the seller: an overvalued property offering no performance is likely to offer little interest for a potential buyer in addition to being denied funding.

| Aut                                                 | 795 Mountain Road, Stow<br>horized License to Magex Technolo<br>02/04/2 |                                                                                      |                                                                                                    |                                                                                                    |
|-----------------------------------------------------|-------------------------------------------------------------------------|--------------------------------------------------------------------------------------|----------------------------------------------------------------------------------------------------|----------------------------------------------------------------------------------------------------|
|                                                     | Down Payment<br>(Percentage)                                            | Debt Coverage Ratio<br>(DCR)                                                         | Debt Coverage Ratio<br>(DCR) & Down Payment<br>(Percentage)                                                                                                    |                                                                                                    |
| Desired Rate of Return<br>(Before Taxes and Equity) | 10.00 %                                                                 | 10.00 %                                                                              | 4.64 %                                                                                                    | To obtain a higher Sale Price Evaluation, you can reduce the requested Cash on                                                                                                    |
| Incomo                                              | ¢22 022 00                                                              | ¢27 072 00                                                                           | ¢22 072 00                                                                                                    | Cash Return rate, to a certain extent.                                                                                                    |
| Expenses                                            | \$12,675.00                                                             | \$12,405.00                                                                          | \$12,405,00                                                                                                    |                                                                                                    |
| Net Annual Income                                   | \$20,468,88                                                             | \$20,468.88                                                                          | \$20,468.88                                                                                                    | For example, if you work for the seller an                                                                                                    |
|                                                     | ,,                                                                      | ,,                                                                                   | 1                                                                                                    | you want to make a proposal with a                                                                                                    |
| Mortgage                                            |                                                                         |                                                                                      |                                                                                                    | slightly higher sale price, keep in mind                                                                                                    |
| Tabal Mastersa                                      | \$184 988 47                                                            | \$220,618,80                                                                         | \$220,618,80                                                                                                    | that the building's vield must remain                                                                                                    |
| Interest Pate                                       | 6.00 %                                                                  | 6.00 %                                                                               | 6.00 %                                                                                                    | interesting for an eventual buyer. This wi                                                                                                    |
| opath                                               | 300 months                                                              | 300 months                                                                           | 300 months                                                                                                    | avoid working hard for nothing. Further-                                                                                                    |
| Payments                                            | \$1 191 88                                                              | \$1 421 45                                                                           | \$1 421 45                                                                                                    | more an over evaluated building effering                                                                                                    |
| valuation                                           |                                                                         |                                                                                      |                                                                                                    | approved or financed.                                                                                                    |
| Down Payment                                        | \$61,662.82                                                             | \$34,114.82                                                                          | \$73,539.60                                                                                                    |                                                                                                    |
| Down Payment (Percentage)                           | 25.00 %                                                                 | 13.39 %                                                                              | 25.00 %                                                                                                    |                                                                                                    |
| Debt Coverage Ratio                                 | 1.43                                                                    | 1.20                                                                                 | 1.20                                                                                                    |                                                                                                    |
| Annual Profits                                      | \$6,166.28                                                              | \$3,411.48                                                                           | \$3,411.48                                                                                                    |                                                                                                    |
| Sale's Price Evaluation                             | \$246,651.29                                                            | \$254,733.62                                                                         | \$294,158.40                                                                                                    |                                                                                                    |
| Sale's Price Average                                | \$265,181.10                                                            |                                                                                      |                                                                                                    |                                                                                                    |
|                                                     |                                                                         | Every<br>metho<br>%, DC<br>price.<br>checke<br>metho<br>We rec<br>taking<br>superior | column represents a c<br>d uses 2 different eler<br>R, GDR or Cash on Ca<br>The methods used in<br>ed in the <i>Evaluation</i> pa<br>d that suits your need<br>commend you to rely<br>care however, to che<br>or to 1,20. | different calculation method. Each<br>ments (Down Payment, Down Payment<br>ash Return) to calculate the resale<br>the report are those that were<br>age of the Resale Price. Choose the<br>ds best.<br>on the Down Payment % method<br>ck if the Debt Coverage Ratio (DCR) is |

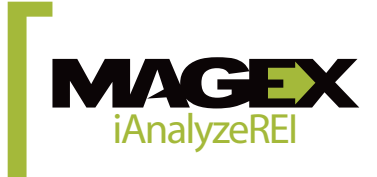

iAnalyzeREI allows you to perform different types of comparison: the funding scenarios of the same building, profitability of various similar properties or the overall profitability of a real estate.

## Comparison

Authorized License to Magex Technologies inc.. Magex Technologies inc.

|                                        | Property 1        | Property 2      |
|----------------------------------------|-------------------|-----------------|
|                                        | 795 Mountain Road | 5146 Main St. N |
|                                        | Stowe             | Chicage         |
| Scenario                               | Potential         | Potentie        |
| Characteristics                        |                   |                 |
| Total Acquisition Cost                 | \$286,000.00      | \$380,000.00    |
| Down Payment                           | \$71,500.00       | \$57,000.00     |
| Nb of Units                            | 6                 | (               |
| General Condition                      | Good              | Goo             |
| ncome and Expenses                     |                   |                 |
| Potential Gross Income                 | \$33,890.60       | \$54,420.00     |
| Vacancy and Credits                    | \$1,016.72        | \$1,632.6       |
| Effective Gross Income                 | \$32,873.88       | \$52,787.4      |
| Operating Expenses                     | \$12,405.00       | \$20,893.2      |
| Net Operating Income                   | \$20,468.88       | \$31,894.1      |
| Cash Flow (Before Taxes)               | \$3,884.52        | \$11,766.8      |
| inancing                               |                   |                 |
| Mortgage #1                            | -                 |                 |
| Mortgage Amount                        | \$214,500.00      | \$323,000.0     |
| Interest Rate                          | 6.00 %            | 5.20 %          |
| Term                                   | 60                | 6               |
| Payment                                | 1,382.03          | 2,012.7         |
| rofitability (Accord. to Market Value) |                   |                 |
| Gross Rent Multiplier (GRM)            | 9.28              | 8.1             |
| Net Rent Multiplier (NRM)              | 14.90             | 13.4            |
| Average Unit Price                     | \$50,830.00       | \$71,400.0      |
| Operating Expenses Ratio (OER)         | 37.74 %           | 39.58 %         |
| Loan to Value Ratio (LVR)              | 69.08 %           | 77.48 9         |
| Debt Coverage Ratio (DCR)              | 1.23              | 1.5             |
| Break Even Ratio (BER)                 | 85.54 %           | 75.38 %         |
| Capitalization Rate (Cap Rate)         | 6.71 %            | 7.44 %          |
| Internal Rate of Return (IRR)          | 15.80 %           | 26.70 %         |
| Cash on Cash Return (before Eq.)       | 5.43 %            | 20.64 %         |
|                                        |                   |                 |

#### Compare various financing scenarios

First create an analysis report for each building. To compare your Analyses, refer to Step 1 (*Start*), and select *Organize my Analyses*. Select the Analysis in question and click on Copy. Rename the 2nd Analysis by inscribing the changes you want.

Example: 1st Analysis: 15 % down payment, 2nd Analysis: 25 % down payment.

Then, you can choose from two options: Obtain an Integrated Comparison page in the final report for one of the two buildings or obtain only the comparison.

Next, access the second analysis, modify the data and then, from *Start*, select *Compare Real Estate Investments*.

Now, choose the 2 analyses you wish to compare by checking the box on the left of the *Analysis*, then click on *Compare*.

#### **Compare various buildings**

First create an analysis report for each building.

Then, you can choose from two options: Obtain an Integrated Comparison page in the final report for one of the two buildings or obtain only the comparison.

To include it to the final report, go to step 4 *Report*, tick the box *Compare* and select buildings to compare with the current building report.

To obtain comparison from the software, go in the left menu *Tools, Compare,* select the analysis and then click on *Compare.* 

**Get the overall profitability of a realty portfolio** First create an analysis for each building.

Then, you can choose from two options: Obtain an Integrated Building Complex page in the final report for one of the buildings or view it separately.

To include it to the final report, go to step 4 *Report*, tick the box *Building Complex Analysis* and select buildings to compare with the current report.

To obtain the comparison from the software, go in the left menu, *Tools*, *Building Complex Analysis*, select the analyses and click on *Compare*.

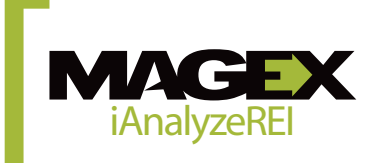

Mag